# Завершение постановки кассы на учет в ФНС

# Инитпро | касса

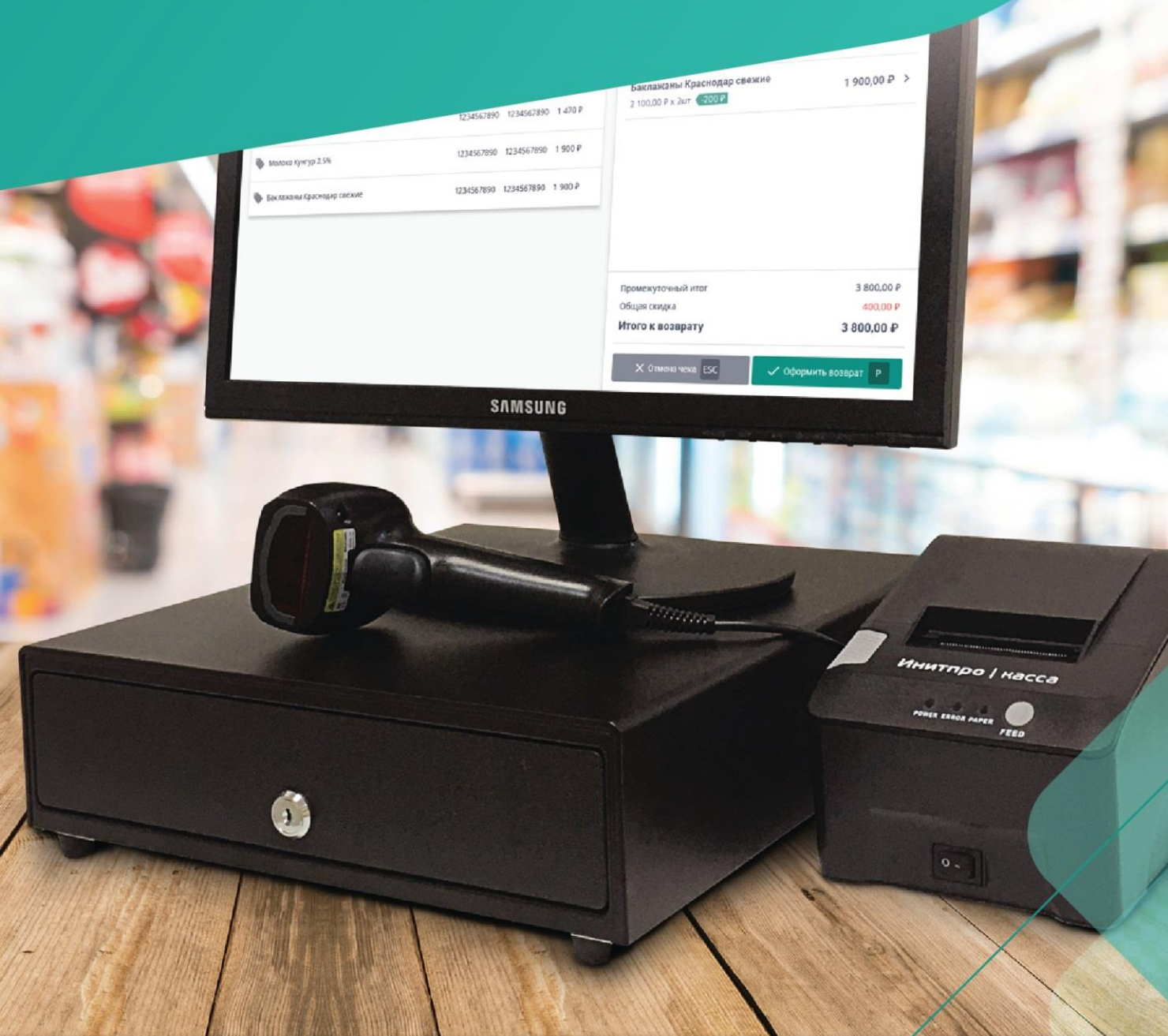

### Регистрация ККТ в кассовом ПО

Регистрация ККТ в кассовом ПО необходима для пробития «Отчета о регистрации», данные которого следует передать в ФНС для завершения постановки ККТ на учет. Если вы еще не установили кассовое ПО, перейдите по <u>ссылке</u> и нажмите на кнопку **Скачать ПО для Windows**. Запустите установочный файл и следуйте инструкции мастера установки.

1. Подключите кассу к ПК при помощи USB-кабеля.

**Примечание**: для корректной работы необходимо установить на компьютер драйвер виртуального COM-порта. Он установится автоматически при установке на компьютер кассового ПО.

- 2. Запустите на компьютере кассовое ПО.
- 3. В открывшемся окне выберите СОМ-порт для подключения по USB из выпадающего списка

|  |  | <section-header><section-header><section-header><section-header><section-header><section-header><section-header><section-header><section-header><section-header><section-header></section-header></section-header></section-header></section-header></section-header></section-header></section-header></section-header></section-header></section-header></section-header> |
|--|--|----------------------------------------------------------------------------------------------------|
|--|--|----------------------------------------------------------------------------------------------------|

**Примечание**: если вы не знаете, к какому именно порту подключена касса, перейдите в меню Пуск -Устройства и принтеры на своём компьютере. Найдите устройство **STMicroelectronics Virtual COM Port** - в скобках будет указан нужный вам порт.

4. Нажмите кнопку Подключить.

|   | Инитпро   онлайн кассы<br>Подключение к ПК                                                                                                    |
|---|----------------------------------------------------------------------------------------------------|
| P | Buldeparte COM-nopr для падключения по USB. Для поисог иучиного COM-nopra зайдите в ненно Прск - Уктройства и принтери. Найдите устройство STMicroelectronics Virtual Com Port - в скобках будет указан нужный ван порт. COM-nopr USB COM5  COM5  Com5  Com7  Pagenovem. P |

5. При успешном подключении появится надпись «Соединение установлено» - нажмите кнопку ОК.

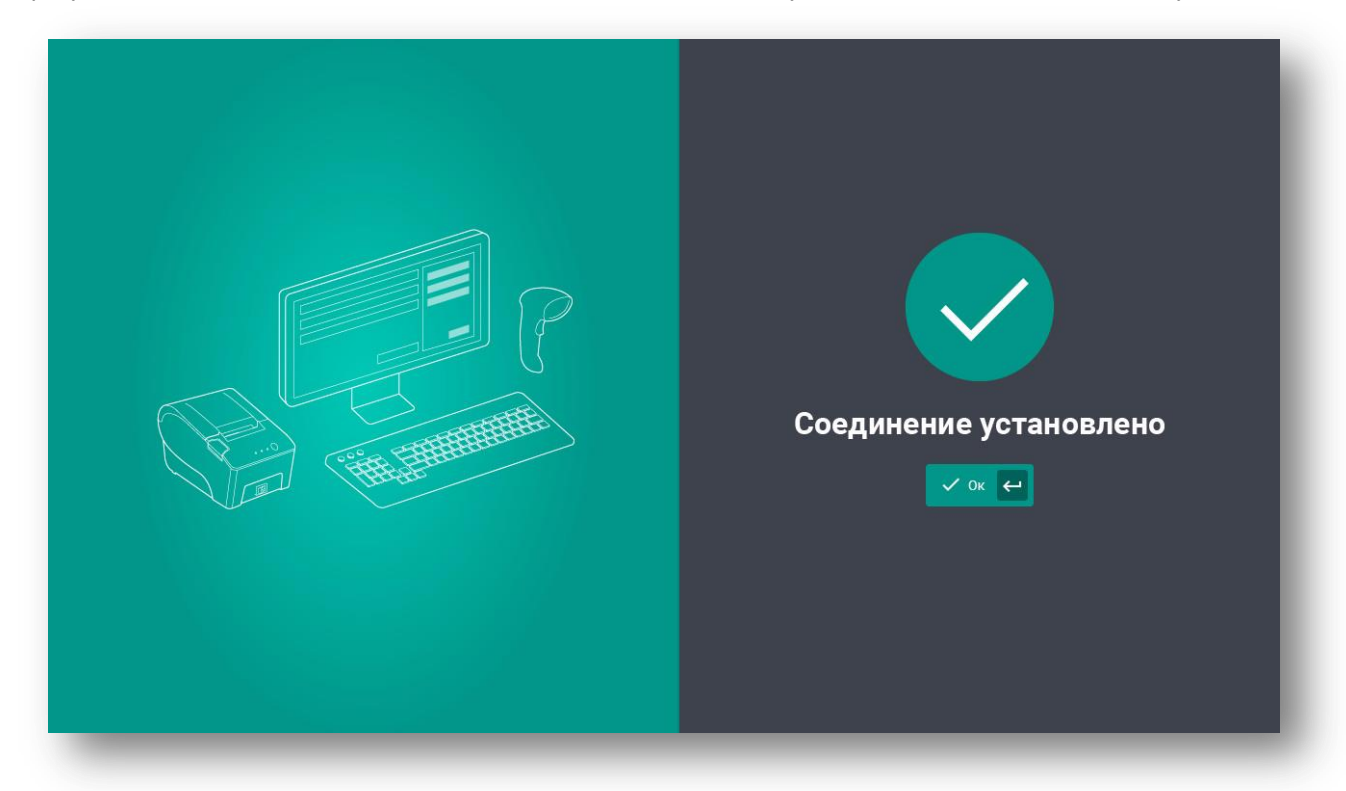

6. Откроется форма входа в систему. Нажмите кнопку Войти в систему.

|   | Инитпро   касса               |
|---|-------------------------------|
|   | Вход в систему                |
|   | Я хочу ограничить доступ      |
| P | 🂠 Изменить способ подключения |

7. После первичного входа откроется окно Регистрация ККТ.

| <b>=</b> Регистрация | Связь с ККТ: Установлена | Кассир: Администратор | Смена: Не открыта | _ 0          | ×    |
|----------------------|--------------------------|-----------------------|-------------------|--------------|------|
| Регистрация ККТ      |                          |                       |                   |              |      |
| Наименование         |                          |                       |                   | HKP-0        | )1-Ф |
| ФФД ККТ              |                          |                       |                   |              | 1.05 |
| Заводской номер ККТ  |                          |                       | 1                 | 8210101005   | 5937 |
| Номер ФН             |                          |                       | 999               | 9078900008   | 3846 |
| Дата и время ККТ     |                          |                       | 2                 | 27.07.2018 1 | 9:00 |
| 🗸 Зарегистрировать   |                          |                       |                   |              |      |
|                      | _                        | _                     | _                 | -            |      |

#### 8. Нажмите кнопку Зарегистрировать.

| Связь с ККТ: Установлена | Кассир: Администратор    | Смена: Не открыта                              |
|--------------------------|--------------------------|------------------------------------------------|
|                          |                          |                                                |
|                          |                          | НКР-01-Ф                                       |
|                          |                          | 1.05                                           |
|                          |                          |                                                |
|                          |                          |                                                |
|                          |                          | 17.07.2018 11:38                               |
|                          |                          |                                                |
|                          | Связь с ККТ: Установлена | Связь с ККТ: Установлена Кассир: Администратор |

- 9. На первом шаге введите актуальные дату и время. Это можно сделать двумя способами:
  - Синхронизировать время с ПК для этого нажмите на соответствующую кнопку. Перед синхронизацией убедитесь, что на компьютере установлены верные дата и время.
  - Вручную для этого нажмите на поле ввода и задайте необходимые данные.

#### 10. Нажмите кнопку Далее.

| Регистрация                                                | Связь с ККТ: Установлена | Кассир: Администратор | Смена: Не открыта |
|------------------------------------------------------------|--------------------------|-----------------------|-------------------|
| Uar 1. Введите актуальное время или синхронизируйте с ПК   |                          |                       |                   |
| цата\Время<br>17.07.2018 11:38 💼 🗘 Синхронизировать с ПК 5 |                          |                       |                   |
| ← Назад F10                                                |                          |                       | Далее F9          |

- 11. На следующем шаге введите **должность (или ФИО)** кассира, регистрирующего кассу, а также **ИНН** кассира (т.е. ИНН конкретного человека, а не организации!).
- 12. Проверьте введенные данные и нажмите кнопку Далее.

| ≡ Регистрация                   |   | Связь с ККТ: Установлена | Кассир: Администратор | Смена: Не открыта |
|---------------------------------|---|--------------------------|-----------------------|-------------------|
| Шаг 2. Введите данные кассира   |   |                          |                       |                   |
| Кассир (должность, ФИО)         |   |                          |                       |                   |
| Администратор                   | 0 |                          |                       |                   |
| ИНН кассира                     |   |                          |                       |                   |
|                                 | ? |                          |                       |                   |
|                                 |   |                          |                       |                   |
| <ul> <li>← Назад F10</li> </ul> |   |                          |                       | Далее F9          |
|                                 |   |                          |                       |                   |

- 13. На шаге Параметры ККТ укажите следующие параметры:
  - Регистрационный номер кассы, полученный при регистрации кассы в ФНС;
  - Параметры ККТ для чего предназначена касса, и в каких режимах она используется;

• Признаки агента (только при необходимости). Для раскрытия списка Признаки агента используйте кнопку.

| ≡ Регистрация                                                              |   |
|----------------------------------------------------------------------------|---|
| Шаг 3. Параметры ККТ                                                       |   |
| Регистрационный номер ККТ                                                  |   |
|                                                                            | ? |
| ККТ используется для оказания услуг                                        |   |
| ККТ используется при осуществлении деятельности по проведению азартных игр | ) |
| ККТ используется при осуществлении деятельности по проведению лотерей      |   |
| ККТ применяется при оказании услуг (АС БСО)                                |   |
| ККТ предназначена для работы в автономном режиме                           |   |
| Признак шифрования                                                         |   |
| ККТ используется для расчетов в сети Интернет                              |   |
| Признаки агента 🔨                                                          |   |
| Банковский платежный агент                                                 |   |
| <ul> <li>Банковский платежный субагент</li> </ul>                          |   |
| <ul> <li>Платежный агент</li> </ul>                                        |   |
| Платежный субагент                                                         |   |
| Поверенный                                                                 |   |
| Комиссионер                                                                |   |
| Иной агент                                                                 |   |

#### 14. Проверьте данные и нажмите Далее.

| <b>Е</b> Регистрация                                                       |   | Связь с ККТ: Установлена | Кассир: Администратор | Смена: Не открыта |
|----------------------------------------------------------------------------|---|--------------------------|-----------------------|-------------------|
| Шаг 3. Параметры ККТ                                                       |   |                          |                       |                   |
| Регистрационный номер ККТ                                                  |   |                          |                       |                   |
|                                                                            | 0 |                          |                       |                   |
| <ul> <li>ККТ используется для оказания услуг</li> </ul>                    |   |                          |                       |                   |
| ККТ используется при осуществлении деятельности по проведению азартных игр | p |                          |                       |                   |
| ККТ используется при осуществлении деятельности по проведению лотерей      |   |                          |                       |                   |
| ККТ применяется при оказании услуг (АС БСО)                                |   |                          |                       |                   |
| ККТ предназначена для работы в автономном режиме                           |   |                          |                       |                   |
| Признак шифрования                                                         |   |                          |                       |                   |
| ККТ используется для расчетов в сети Интернет                              |   |                          |                       |                   |
| Признаки агента 🛛 💙                                                        |   |                          |                       | ➡                 |
| <− Назад <mark>F10</mark>                                                  |   |                          |                       | Далее F9          |

#### 15. На шаге Параметры организации введите:

- ИНН вашей организации.
- Наименование вашей организации.
- Адрес расчетов
- Место расчетов в качестве место расчетов укажите офис, кафе, магазин и т.п.

16. Проверьте данные и нажмите Далее.

| Регистрация                                |            | Связь с ККТ: Установлена | Кассир: Администратор | Смена: Не открыта |
|--------------------------------------------|------------|--------------------------|-----------------------|-------------------|
| Шаг 4. Введите параметры вашей организации |            |                          |                       |                   |
| 1HH организации*                           |            |                          |                       |                   |
|                                            | ?          |                          |                       |                   |
| аименование организации*                   |            |                          |                       |                   |
|                                            | 0          |                          |                       |                   |
|                                            |            |                          |                       |                   |
|                                            | ?          |                          |                       |                   |
| daste pogustas*                            |            |                          |                       |                   |
|                                            | $\bigcirc$ |                          |                       | _                 |
| например магазин или                       | офис       |                          |                       |                   |
| _                                          |            |                          |                       |                   |
| ← Назад F10                                |            |                          |                       | Далее F9          |
|                                            |            |                          |                       |                   |

17. На шаге **Параметры ОФД** выберите ОФД из списка, введите параметры вашего оператора фискальных данных и нажмите **Далее**. Если ККТ работает в автономном режиме, то система пропустит данный шаг.

| ≡ Регистрация                                                                                                   | Связь с ККТ: Установлена | Кассир: Администратор | Смена: Не открыта |
|----------------------------------------------------------------------------------------------------|--------------------------|-----------------------|-------------------|
| Шаг 5. Укажите параметры ОФД                                                                                    |                          |                       |                   |
| ОФД                                                                                                    |                          |                       |                   |
| ofd-initpro.ru (ОФД "ИнитПро") 🔻                                                                                |                          |                       |                   |
| Название компании ОФД                                                                                           |                          |                       |                   |
| 000 УЦ "ИнитПро"                                                                                                |                          |                       |                   |
| инн офд                                                                                                    |                          |                       |                   |
| 5902034504                                                                                                    |                          |                       |                   |
| Сервер                                                                                                    |                          |                       |                   |
| kkt.ofd-initpro.ru                                                                                              |                          |                       |                   |
| Порт                                                                                                    |                          |                       |                   |
| 9999                                                                                                    |                          |                       |                   |
| Email-адрес отправителя чека                                                                                    |                          |                       |                   |
| The second second second second second second second second second second second second second second second se |                          |                       |                   |
|                                                                                                    |                          |                       |                   |
| ← Назад F10                                                                                                    |                          |                       | → Далее F9        |
|                                                                                                    |                          |                       |                   |
|                                                                                                    |                          |                       |                   |

**Примечание**: необходимо указать того оператора фискальных данных, с которым вы заключили договор на обслуживание и которого указывали при регистрации кассы в ФНС! Данные параметры можно узнать у вашего ОФД. Если вашего ОФД нет в списке, выберите «Другой ОФД» и введите название самостоятельно. При подключении к ИнитПро|ОФД параметры заполнятся автоматически. В качестве е-mail отправителя чеков может выступать е-mail ОФД, если вы пользуетесь услугами отправки электронных чеков через вашего оператора фискальных данных. Если вы отправляете электронные чеки самостоятельно, то укажите адрес электронной почты, с которой вы собираетесь отправлять клиентам электронные чеки.

- 18. На шаге **Выбор системы налогообложения** выберите СНО, которые вы используете. В графе «По умолчанию» выберите систему, которая будет использоваться для подстановки в чек.
- 19. Нажмите кнопку Далее.

| <b>Е</b> Регистрация                     | Связь с ККТ: Установлена | Кассир: Администратор | Смена: Не открыта |
|------------------------------------------|--------------------------|-----------------------|-------------------|
| Выберете систему налогообложения         |                          |                       |                   |
| 🖌 Общая                                  |                          |                       |                   |
| 🕑 Упрощенный доход                       |                          |                       |                   |
| Упрощенный доход минус расход            |                          |                       |                   |
| Единый налог на вмененный доход (ЕНВД)   |                          |                       |                   |
| Единый сельскохозяйственный налог (ECXH) |                          |                       |                   |
| Патентная система                        |                          |                       |                   |
| По умолчанию                             |                          |                       |                   |
| Упрощенный доход 🔹 🧭                     |                          |                       |                   |
| <ul> <li>← Назад F10</li> </ul>          |                          |                       | Далее F9          |
|                                          |                          |                       |                   |

20. Проверьте введенные данные еще раз. Если все верно, нажмите кнопку Зарегистрировать.

| Регистрация                          |                    | Связь с ККТ: Установлена | Кассир: Администратор | Смена: Не открыт    |
|--------------------------------------|--------------------|--------------------------|-----------------------|---------------------|
| Шаг 7. Проверьте указанные настройки |                    |                          |                       |                     |
| Регистрационный номер ККТ            |                    |                          |                       |                     |
| Наименование организации             |                    |                          |                       |                     |
| ИНН организации                      |                    |                          |                       |                     |
| Адрес расчетов                       |                    |                          |                       |                     |
| Адрес места расчетов                 |                    |                          |                       |                     |
| Email-адрес отправителя чека         |                    |                          |                       |                     |
| СНО по умолчанию                     |                    |                          |                       |                     |
| Наименование ОФД                     | 000 УЦ "ИнитПро"   |                          |                       |                     |
| ИНН ОФД                              | 5902034504         |                          |                       |                     |
| Сервер                               | kkt.ofd-initpro.ru |                          |                       |                     |
| Параметры ККТ                        | Расчеты за услуги  |                          |                       |                     |
| <ul> <li>← Назад F10</li> </ul>      |                    |                          |                       | Зарегистрировать F9 |
| _                                    |                    |                          |                       | _                   |

Примечание: если какие-то данные неверны, нажмите кнопку Назад и измените их.

21. На кассе распечатается **Отчет о регистрации**. Не забудьте завершить регистрацию ККТ на сайте ФНС! Для этого вам понадобится дата и время пробития отчета о регистрации, номер фискального документа и фискальный признак документа, которые отобразятся на экране. Эти же данные указаны в распечатанном отчете. Чтобы закрыть данное окно, нажмите **Подключиться кассу к кабинету**.

**Примечание**: подробнее о подключении к кабинету вы можете прочитать в <u>инструкции на нашем сайте</u>. Сделать это вы можете после завершения постановки кассы на учет в ФНС.

| Важно! Завершите регистр<br>указав <u>следую</u> | ацию ККТ на сайте ФНС,<br>щие данные: |
|--------------------------------------------------|---------------------------------------|
| Дата\Время                                       | 09.08.2018 12:02                      |
| ФД                                               | 1                                     |
| ФПД                                              | 886675820                             |
| 🗸 Подключить к                                   | ассу к кабинету                       |

### Завершение регистрации на сайте ФНС

Для завершения регистрации на сайте ФНС вам понадобятся данные **Отчета о регистрации**.

1. Зайдите на сайт <u>nalog.ru</u> и откройте Личный кабинет налогоплательщика. Выберите раздел **Учет ККТ**.

| ратная связь          | Администрирование                               | Вопрос-ответ                   | Анкетирование           | Профиль                                                                                 | Отказаться от и                                                                            | спользования ЛК ЮЛ                                   | Выйти         |
|-----------------------|-------------------------------------------------|--------------------------------|-------------------------|-----------------------------------------------------------------------------------------|--------------------------------------------------------------------------------------------|------------------------------------------------------|---------------|
| ¢<br>H<br>س           | ЭЕДЕРАЛЬНА<br>АЛОГОВАЯ С<br>ичный кабинет юриди | аЯ<br>СЛУЖБА<br>ичческого лица |                         | ОБЩЕСТВО С<br>УДОСТОВЕРЯ<br>614045, КРАЙ<br>ЛЕНИНА, д. ДО<br>КПП для фильт<br>сведений: | СОГРАНИЧЕННОЙ О<br>ЗЮЩИЙ ЦЕНТР "ИНИ<br>ПЕРМСКИЙ, ГОРОД<br>ОМ 26, кв. ОФИС 503<br>грации Вы | ТВЕТСТВЕННОСТЬЮ<br>ІТПРО"<br>ЛЕРМЬ, УЛИЦА.<br>Ібрать | >             |
| Зведения о юр<br>лице | идическом 🗸                                     | Сведения о расч<br>бюджетом    | Hetax c 🗸               | Подача заявлен                                                                          | ний 🗸 З                                                                                    | апрос документов                                     | ~             |
| P                     |                                                 | 53500<br>                      | 1                       |                                                                                         | I                                                                                          | 83                                                   |               |
| ОБЩИЕ                 | УЧЕТ ЮЛ В<br>НАЛОГОВЫХ                          | РАСЧЕТЫ<br>С БЮДЖЕТАМИ         | ЭЛЕКТРОННЬ<br>ДОКУМЕНТО | IЙ УЧЕТ ККТ                                                                             | МАРКИРОВКА<br>ТОВАРОВ                                                                      | СУБЪЕКТЫ МАЛ<br>ПРЕДПРИНИМАТЕЛ                       | ОГО<br>ІЬСТВА |

2. Нажмите на регистрационный номер необходимой ККТ в колонке РН КТТ.

|                               | амятку по                                     | работе с разделом ккт                                                                                            |                                                                       |                                               |                                                         |                                                                           |        |
|-------------------------------|-----------------------------------------------|----------------------------------------------------------------------------------------------------|-----------------------------------------------------------------------|-----------------------------------------------|---------------------------------------------------------|---------------------------------------------------------------------------|--------|
| )                             | Уважа<br>Обращ<br>только<br>данных<br>При эте | емые налогоплательщики!<br>аем ваше внимание, что с<br>новые модели ККТ, осуще<br>с.<br>ом сведения о старом пар | помощью Кабинета ко<br>ствпяющие передачу д<br>ке ККТ в Кабинете конт | нтрольно-кас<br>цанных в ФНС<br>грольно-кассо | совой техники в<br>С России через о<br>овой техники ото | ы можете зарегистрировать<br>ператоров фискальных<br>ображаться не будут. |        |
|                               |                                               |                                                                                                    |                                                                       |                                               |                                                         |                                                                           |        |
| ътры:<br>Да<br>регист         | та<br>грации                                  | Адрес места установки                                                                                            | РН ККТ -                                                              | Модель                                        | Срок<br>окончания                                       | Состояние                                                                 | ~      |
| пытры:<br>Да<br>регист<br>в Н | та<br>грации<br>НО                            | Адрес места установки                                                                                            | РН ККТ -                                                              | Модель                                        | Срок<br>окончания<br>действия ФН                        | Состояние                                                                 | ~      |
| пьтры:<br>Да<br>регист<br>в Н | та<br>грации<br>НО                            | Адрес места установки<br>59 - Пермский край,<br>614000, г. Пермь, ул.<br>Ленина, д. 26, 503                      | PH KKT ~                                                              | <b>Модель</b><br>АТОЛ 11Ф<br>версия 067       | Срок<br>окончания<br>действия ФН                        | Состояние<br>Присвоен Регистрационный<br>номер ККТ                        | ~<br>• |

3. Перед вами появится карточка регистрации ККТ. В ней будут содержаться регистрационные данные. Нажмите **Завершить регистрацию.** 

| Модель ККТ:                             | АТОЛ 11Ф версия 067                                                                              |
|-----------------------------------------|--------------------------------------------------------------------------------------------------|
| Заводской номер ККТ:                    | 00106000030000                                                                                   |
| Регистрационный номер ККТ:              | 0000 1616 0000 1616                                                                              |
| Модель фискального накопителя:          | Шифровальное (криптографическое) средство защиты<br>фискальных данных фискальный накопитель ФН-1 |
| Заводской номер фискального накопителя: | 8710100100010000                                                                                 |
|                                         |                                                                                                  |
|                                         | Завершить регистрацию                                                                            |
|                                         |                                                                                                  |

4. В открывшемся окне укажите сведения из отчета о регистрации кассы. Затем нажмите кнопку **Подписать** и отправить.

| Количество попыток ввода ФП для проверки:    | 20              |        |       |
|----------------------------------------------|-----------------|--------|-------|
| Дата, время получения фискального признака:* | 21.03.2017      |        | 13:51 |
| Номер фискального документа:*                | 1               |        |       |
| Фискальный признак:*                         | 3445103120      |        |       |
| Подсказка по заполнению отчета               | Тодписать и отп | равить |       |

**Примечание:** эти данные указаны в распечатанном отчете о регистрации. **Номер фискального документа – строка ФД, фискальный признак – строка ФП.** 

#### 5. Статус ККТ изменится на ККТ зарегистрирована.

| Дата<br>регистрации<br>в НО | Адрес<br>места<br>установки                                                                       | ОФД                                                                               | РН ККТ 👻            | Модель                  | Срок<br>окончания<br>действия ФН | Состояние                             |   |
|-----------------------------|---------------------------------------------------------------------------------------------------|-----------------------------------------------------------------------------------|---------------------|-------------------------|----------------------------------|---------------------------------------|---|
|                             | 59 -<br>Пермский<br>край,<br>614015,<br>Пермь г,<br>Николая<br>Островского<br>ул, 65, офис<br>206 | Общество с<br>ограниченной<br>ответственнос<br>Удостоверяюц<br>центр<br>«ИнитПро» | 0002 6112 9503 8839 | НКР-01-Ф<br>версия 001  |                                  | ККТ зарегистрирована                  |   |
|                             | 59 -<br>Пермский<br>край,<br>614015,<br>Пермь г,<br>Николая<br>Островского<br>ул, 65, офис<br>206 | Общество с<br>ограниченной<br>ответственнос<br>Удостоверяюц<br>центр<br>«ИнитПро» | 0002 5879 1701 9960 | НКР-01-Ф<br>версия 001  |                                  | Присвоен Регистрационный<br>номер ККТ |   |
| 12.12.2017                  | 59 -<br>Пермский<br>край,<br>614015,<br>Пермь г,<br>Николая<br>Островского<br>ул, 65              | Общество с<br>ограниченной<br>ответственнос<br>"Такском"                          | 0001 5685 7500 2189 | Дримкас-Ф<br>версия 001 | 12.01.2019                       | ККТ зарегистрирована                  |   |
|                             |                                                                                                   | N C I                                                                             | 2                   | × 0 / 0                 | - ×                              |                                       | • |

**Примечание**: вы можете скачать регистрационную карточку ККТ, нажав на ее регистрационный номер, а затем на ссылку **Скачать регистрационную карточку**.

| <b>цетализация сведений:</b>           | Aprenti 4. Montenerio                                                                                                    |
|----------------------------------------|----------------------------------------------------------------------------------------------------|
| (ПП:                                   | (MARCHI)                                                                                                    |
| ата регистрации в налоговом органе:    |                                                                                                    |
| łалоговый орган:                       | HERC Paccas to Camproscome pallong 1. Report                                                                                                    |
| Статус обработки заявления:            | ANT ADDRESS TO ADDRESS AND ADDRESS ADDRESS<br>ADDRESS ADDRESS ADDRESS ADDRESS ADDRESS ADDRESS ADDRESS ADDRESS ADDRESS ADDRESS ADDRESS ADDRESS ADDRESS ADDRESS ADDRESS ADDRESS ADDRESS ADDRESS ADDRESS ADDRESS ADDRESS ADDRESS ADDRESS ADDRESS ADDRESS ADDRESS ADDRESS ADDRESS ADDRESS ADD |
| дрес установки (применения) ККТ:       | 55 - Pagewood apal, 40400, Pagew, 1, Newtone<br>Integration of pr. 40                                                                                                    |
| аименование места установки ККТ:       | signs.                                                                                                    |
| ΟΦД:                                   | HLL, Magazina - acpanentation control associate<br>"Saccase", mass Saccase, p. Marc. 755(2) (20).                                                                                                    |
| Лодель ККТ:                            | Apressa: 0                                                                                                    |
| аводской номер ККТ:                    | Defension (1)                                                                                                    |
| егистрационный номер ККТ:              | seen suit for com                                                                                                    |
| Лодель фискального накопителя:         | decisioner (general printing) and the sector                                                                                                    |
| аводской номер фискального накопителя: | artuseet, country assesses                                                                                                    |
|                                        | Перерегистрировать Снять с регистрации                                                                                                    |
|                                        | Скачать регистрационную карточку.                                                                                                    |